## Get Connected and share your story

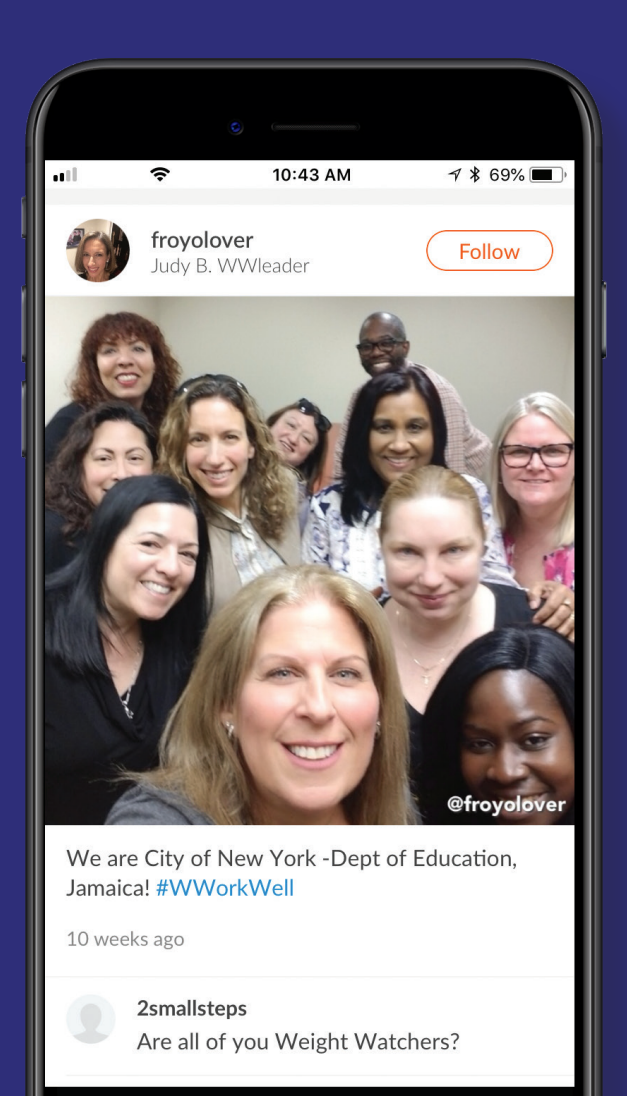

We love having you as a WW member, and we want to help you celebrate your success with other **City of New York** employees throughout the 5 boroughs!

Now there's a way to connect with the community of WW members just like you!

It's as easy as

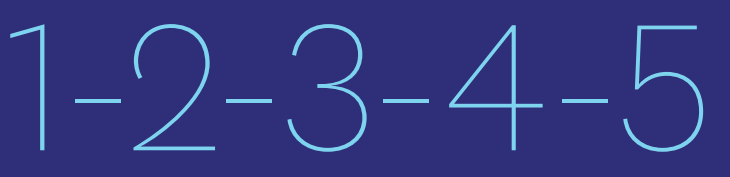

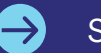

See other side for details.

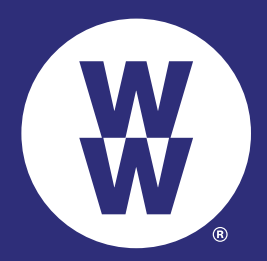

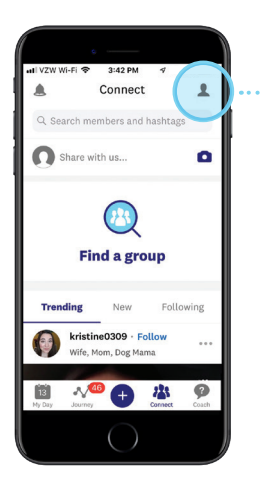

Tap the person on the top right of the Connect screen to edit your **Profile.** 

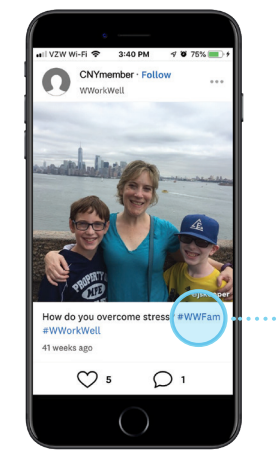

4

You can also include **#WWorkWell** within your posts. In fact, we encourage you do this along with the hashtag of the week that you'll hear about from your Wellness Workshop Coach. For example, the topic for the week of March 25th is "**Speak Up For Yourself**", so post with **#WWorkWell** and **#SpeakUp**.

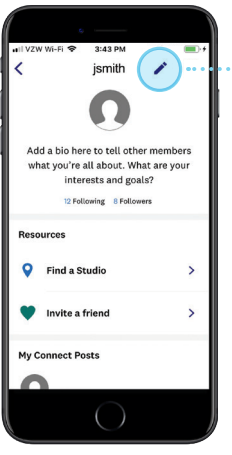

Tap the pencil icon next to your User Name to change your **"About You"** tagline to **WWorkWell.**\*

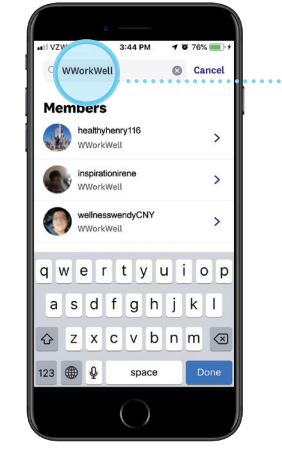

Back on the main Connect screen, search for **WWorkWell**, and then "**follow**" everyone that comes up (this will customize your feed).

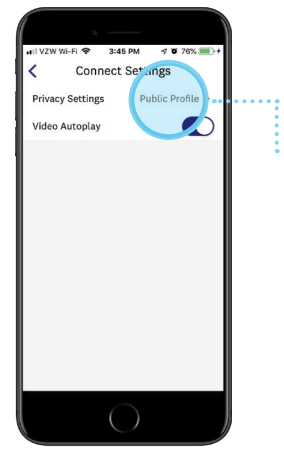

Tap the settings icon at the top right, and in **Connect Settings select Public Profile** (this will make your posts visible only to other WW members on Connect).

## We can't wait to see you in Connect!

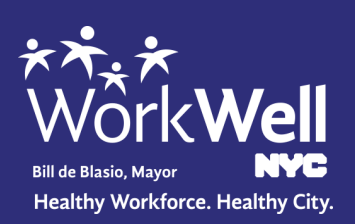

\*WorkWell NYC, The Mayor's Office of Labor Relations or The City of New York are not responsible for material posted to this social media site and do not guarantee the content, accuracy, or use of the content in this site. WorkWell NYC, The Mayor's Office of Labor Relations or The City of New York do not in any way endorse or recommend individuals, products or services that may be discussed on this site. WorkWell NYC, The Mayor's Office of Labor Relations or The City of New York do Relations and The City of New York specifically disclaims all liability for claims or damages that may result from any posting on this site. WorkWell NYC, The Mayor's Office of Labor Relations and The City of New York accepts no responsibility for the opinions and information posted on this forum, and such opinions do not reflect the policies of WorkWell NYC, The Mayor's Office of Labor Relations or The City of New York. In no event shall WorkWell NYC, The Mayor's Office of Labor Relations or The City of New York be liable to you or anyone else for any decision made or action taken by you in reliance on information on this site.

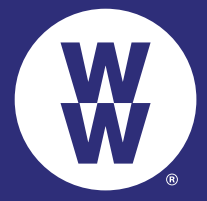

© 2018 WW International, Inc., owner of the WW registered trademark. All rights reserved.